## **Printing a Registration Certificate**

Log into your account using your Member # and password at: <a href="https://wagyu.digitalbeef.com/">https://wagyu.digitalbeef.com/</a>

- 1. Under the "Ranch/Person" tab click on the "View" arrow to bring you to a General Profile Information Page.
- 2. Click on the "All" tab to view your herd.

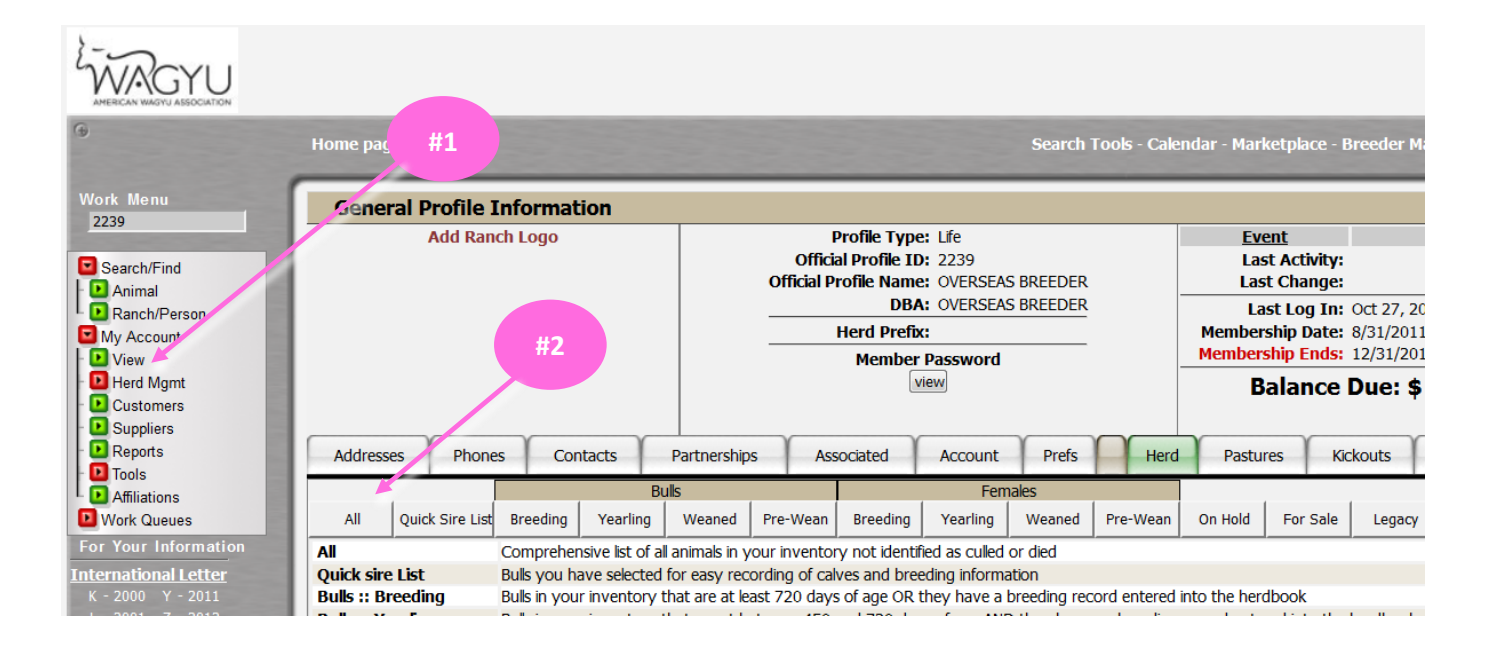

## 3. Choose the animal by clicking on View

| View Herd Mgmt Customers Suppliers Reports Tools | Member Password       view       Addresses     Phones       Contacts     Partnerships       Associated     Account |        |                 |          |              |             |          |          | efs  | #3     |        |           |              |
|--------------------------------------------------|----------------------------------------------------------------------------------------------------|--------|-----------------|----------|--------------|-------------|----------|----------|------|--------|--------|-----------|--------------|
| Affiliations                                     | Bulls                                                                                                    |        |                 |          |              |             | Females  |          |      |        |        |           |              |
| Work Queues                                      | All Qui                                                                                                    | ck Sir | e List Breeding | Yearling | y Weaned     | Pre-Wean    | Breeding | Yearling | Wea  | aned   | Pre-We | ean On Ho | old For Sale |
| For Your Information                             | 212 Animals                                                                                                    |        |                 | 1        |              |             |          |          |      |        |        |           |              |
| nternational Letter                              | Season                                                                                                    | Sex    | Tattoo          | Reg #    |              | Name        |          | Born     | Wean | /earSc | an DNA |           |              |
| K - 2000 Y - 2011                                | s                                                                                                    | F      | TFWFU0100       | FB10219  | TF AIZAKURA  | U100        |          | 3/7/99   |      |        |        | View      | Edit         |
| L - 2001 Z - 2012<br>M - 2002 A - 2013           | F                                                                                                    | м      | BYWFY398        | FB10220  | BLACKMORE    | AIZATZURUD  | OI Y398  | 8/17/03  |      |        | Yes    | View      | Edit         |
| N - 2003 B - 2014<br>P - 2004 C - 2015           | S                                                                                                    | F      | BYWFT039        | FB10221  | BLACKMORE I  | НІКОНІМЕ ТО | 039      | 3/14/98  |      |        |        | View      | Edit         |
| R - 2005 D - 2016                                | S                                                                                                    | м      | BYWFY342        | FB10222  | BLACKMORE I  | HIKOSHIGEFU | JJI Y3   | 5/18/03  |      |        | Yes    | View      | Edit         |
| T - 2007 F - 2018                                | s                                                                                                    | м      | J2183           | FB11419  | DAI 7 SHIGET | SURU J2183  |          | 1/1/60   |      |        |        | View      | Edit         |
| U - 2008 G - 2019<br>W - 2009 H - 2020           | S                                                                                                    | F      | J591499         | FB11421  | WAKAKO 7     |             |          | 1/1/60   |      |        |        | View      | Edit         |

4. Click on View Certificate

| LANGY ASSOCIATION                      |                                                         |                                        |                                    |                       |                  |  |  |  |  |  |
|----------------------------------------|---------------------------------------------------------|----------------------------------------|------------------------------------|-----------------------|------------------|--|--|--|--|--|
| ۲                                      | Home page                                               | Search Te                              | ools - Calendar - Marketpl         | ace - Breeder Map - w | /agyu.org        |  |  |  |  |  |
| Work Menu                              | Animal Detail Screen                                    |                                        |                                    |                       | Edit this Animal |  |  |  |  |  |
| FB10219                                | Identification                                          |                                        | Other Details                      |                       |                  |  |  |  |  |  |
|                                        | Sex: Female                                             |                                        | Sire: FB3615 T                     | F KIKUTSURUDOI        |                  |  |  |  |  |  |
| Search/Find                            | Name: TF AIZAKURA U100                                  |                                        | Dam: <u>FB3707</u> Al              | ZAKURA 8-101          |                  |  |  |  |  |  |
| - 🕒 Animal                             | Brand/Tattoo: TFWFU0100()                               |                                        | Category: Bla                      | ack Wagyu             |                  |  |  |  |  |  |
| L 💽 Ranch/Person                       | Registration: FB10219                                   | #4                                     | Grade: Fu                          | llblood               |                  |  |  |  |  |  |
| My Account                             | International ID: KOBUSAF000000010219                   | .ge Photo's                            | Breed Comp %: 10                   | 0% KB (100.00% B)     |                  |  |  |  |  |  |
| - 🕒 View                               | EID:                                                    |                                        | <b>COI:</b> 2.2                    | 15%                   |                  |  |  |  |  |  |
| - 🕒 Herd Mgmt                          | Horn/Poll/Scur: Horned                                  |                                        | Breeder: (M) Takeda Farms (275)    |                       |                  |  |  |  |  |  |
| - 🕒 Customers                          | Coat Color: Black                                       |                                        | Owner: (N) OVERSEAS BREEDER (2239) |                       |                  |  |  |  |  |  |
| - 🕒 Suppliers                          | Service Type: Embryo Transfer                           |                                        | DOB: 03/07/1999                    | Age: 18 years, 7 mo   | nths, 20 days    |  |  |  |  |  |
| - 🕑 Reports                            |                                                         |                                        | Status: Ac                         | tive                  |                  |  |  |  |  |  |
| - D Tools                              | View Certificate Cu                                     | rrent location has not been identified |                                    | View Data Sh          | leet             |  |  |  |  |  |
| L D Affiliations                       |                                                         |                                        |                                    |                       |                  |  |  |  |  |  |
| Work Queues                            | Performance Performance Stats Progeny Pedigree Breeding | Synchro Heat DNA Ownership F           | Pasture Hist Health Comm           | nents Assessments     | Invoice Charges  |  |  |  |  |  |
| For Your Information                   | 5-Generation Pediaree                                   |                                        |                                    |                       |                  |  |  |  |  |  |
| International Letter                   |                                                         |                                        |                                    |                       |                  |  |  |  |  |  |
| K - 2000 Y - 2011                      |                                                         |                                        |                                    |                       |                  |  |  |  |  |  |
| L - 2001 Z - 2012                      |                                                         |                                        | ТСППТМЕ                            |                       |                  |  |  |  |  |  |
| M - 2002 A - 2013                      | EP631 [11606]                                           |                                        | ISOITIME                           |                       |                  |  |  |  |  |  |
| N - 2003 B - 2014<br>R - 2004 C - 2015 | I I FDOZI [JI006]                                       |                                        |                                    |                       |                  |  |  |  |  |  |
| R = 2005 D = 2015                      |                                                         |                                        | NUMI DOI J                         |                       |                  |  |  |  |  |  |
| S - 2006 E - 2017                      | E F                                                     | <u>8308</u> [] KIKUISURU 97854         | 2                                  |                       |                  |  |  |  |  |  |
| T - 2007 F - 2018                      |                                                         | <u>NR251B</u>                          | JAPANESE COW (BLACK                | с) взғи, CHSFU, CL16  | FU, F11FU, F13FU |  |  |  |  |  |

5. Click on the Printer Icon in the upper right corner

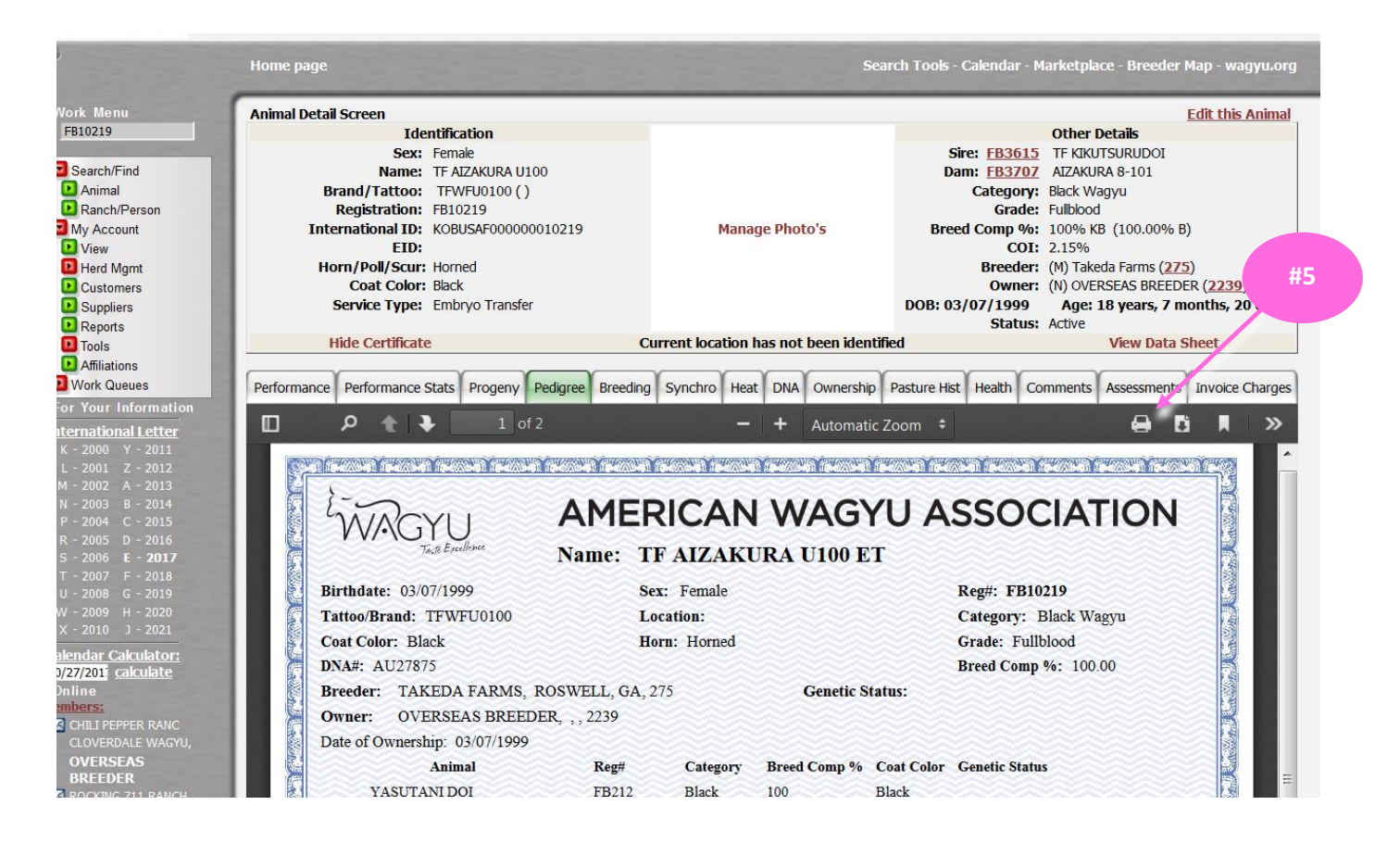